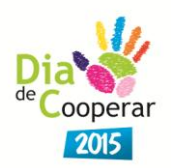

## Guia Rápido de Orientação para Inscrição das Cooperativas no Dia C com uso do SIG

## Etapas para o processo de inscrição online

Todas as cooperativas interessadas poderão fazer suas inscrições para a Campanha 2015 do Dia C, mesmo não tendo ainda definido os seus projetos.

Essa etapa é fundamental para que o kit de materiais seja enviado pelo Sistema OCEMG para as cooperativas inscritas até o dia 30/04/2015.

1°) Entrar no SIG pelo endereço www.minasgerais.coop.br/sig.

2°) Inserir MATRÍCULA (registro da cooperativa) e SENHA.

Caso necessário, a cooperativa poderá resgatar sua matrícula e senha através do e-mail: informatica@minasgerais.coop.br.

3°) Realizar a inscrição: (você pode acompanhar o desenho de cada tela pelo manual completo, disponível no blog do Dia C: <a href="http://www.minasgerais.coop.br/diac">www.minasgerais.coop.br/diac</a> )

- a) Clicar no ícone "**NOVO**" **b** Novo, localizado na parte inferior da tela.
- b) Ler o termo de aceite e selecionar a opção
  "LI E CONCORDO COM OS TERMOS", para abrir a tela seguinte.
- c) Preencher as informações solicitadas nos campos indicados.
- d) Para projetos do Dia C executados em conjunto com outras cooperativas, incluir o número do registro de cada cooperativa parceira, para que sejam buscados os seus dados automaticamente.

**Observação:** Para os projetos realizados em conjunto com **Postos de Atendimentos**, o nome de cada PA e sua respectiva cidade devem ser incluídos separadamente no campo RESUMO DO PROJETO. e) No item "CONTATOS", informar o nome, e-mail, telefone e cargo da pessoa responsável pelo projeto em cada uma das cooperativas listadas anteriormente. Identificar, também, a pessoa que centralizará o contato e as comunicações entre as cooperativas participantes e o Sistema Ocemg.

**Observação:** Para o(s) nome(s) da(s) pessoa(s) de contato / responsável, é preciso clicar no ícone •, localizado na parte superior esquerda da tela.

f) Inseridas todas as informações necessárias sobre o projeto e apresentado o resumo no campo específico, o usuário tem que clicar

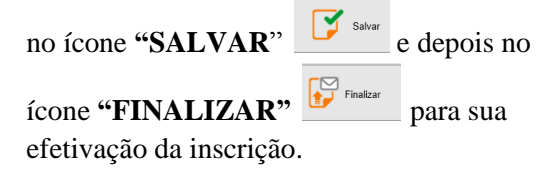

**Observação:** A inscrição somente será confirmada somente após ter sido apresentada na tela a mensagem "O **PROJETO DIA C FOI FINALIZADO COM SUCESSO**".

 g) A(s) cooperativa(s) inscrita(s) receberá(ão) um e-mail automático de confirmação da inscrição que será direcionado para todos os contatos cadastrados.